### Creating a Membership Payment Request Form Created on 2/6/2013 10:30:00 AM

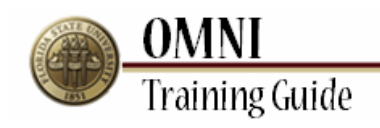

# Table of Contents

| Creating a Membership Payment Request Form         |        |
|----------------------------------------------------|--------|
| ereaung a mensersnip i aymene request i orm moment | ······ |

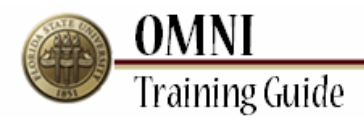

## **Creating a Membership Payment Request Form**

#### Procedure

#### Scenario:

In this topic, you will learn the steps to create a membership payment request form.

Memberships are also allowed on the Purchasing Card (still require Membership Justification and Vendor Certification). See P-Card Website (<u>http://purchasing.fsu.edu/Purchasing-Card-Information</u>) for more information.

#### **Key Information:**

Payables Forms (<u>http://controller.vpfa.fsu.edu/Controller-Forms#PDForm</u>) Vendor Certification List (<u>http://controller.vpfa.fsu.edu/content/download/80442/862210/</u>)

#### Estimated Length: 3 Minutes

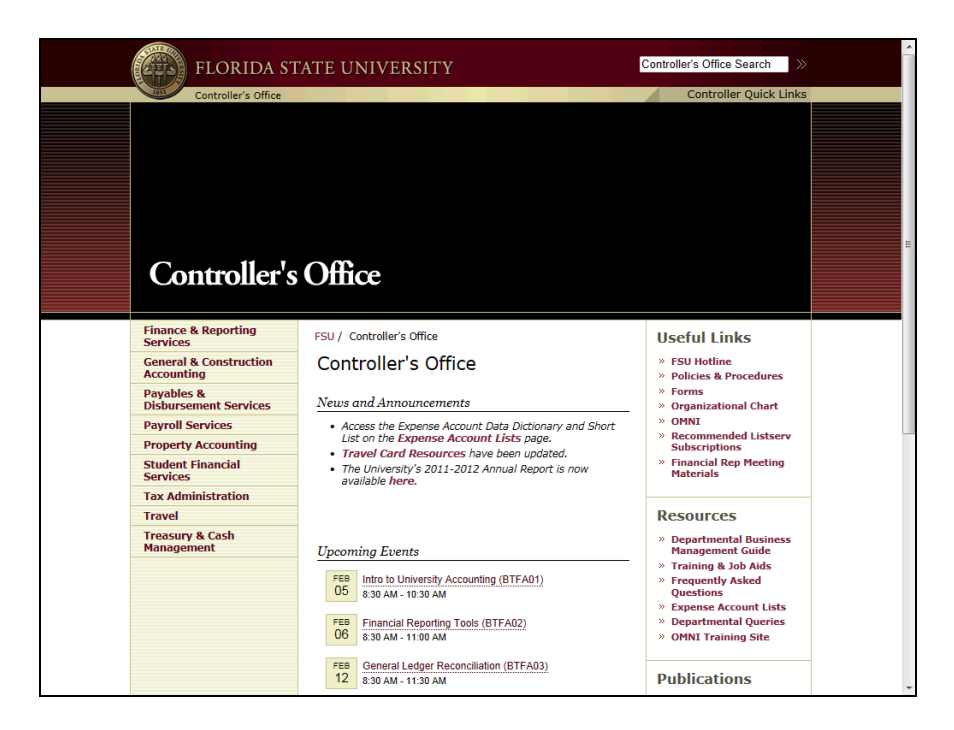

| Step | Action                                                                                                    |
|------|----------------------------------------------------------------------------------------------------|
| 1.   | Navigate to the Controller's Website http://controller.vpfa.fsu.edu<br>( <u>http://controller.vpfa.fsu.edu/</u> ) |

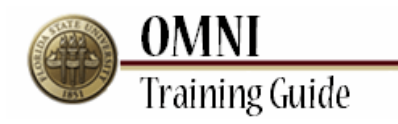

| FLORIDA ST                                      | TATE UNIVERSITY                                                                            | Controller's Office Search                                                                                    |
|-------------------------------------------------|--------------------------------------------------------------------------------------------|----------------------------------------------------------------------------------------------------|
| Controller's                                    | Office                                                                                     |                                                                                                    |
| Finance & Reporting<br>Services                 | FSU / Controller's Office                                                                  | Useful Links                                                                                                  |
| General & Construction<br>Accounting            | Controller's Office                                                                        | <ul> <li>» FSU Hotline</li> <li>» Policies &amp; Procedures</li> </ul>                                        |
| Payables &<br>Disbursement Services             | News and Announcements                                                                     | » Forms<br>» Organizational Chart                                                                             |
| Payroll Services                                | Access the Expense Account Data Dictionary and Short                                       | » OMNI                                                                                                    |
| Property Accounting                             | List on the Expense Account Lists page. Travel Card Persources have been undated           | Subscriptions                                                                                                 |
| Student Financial<br>Services                   | <ul> <li>The University's 2011-2012 Annual Report is now<br/>available here.</li> </ul>    | » Financial Rep Meeting<br>Materials                                                                          |
| Tax Administration                              |                                                                                            |                                                                                                    |
| Travel                                          |                                                                                            | Resources                                                                                                    |
| Treasury & Cash<br>Management                   | Upcoming Events                                                                            | » Departmental Business<br>Management Guide                                                                   |
|                                                 | FEB Intro to University Accounting (BTFA01)<br>8:30 AM - 10:30 AM                          | Training & Job Aids     Frequently Asked     Questions     Expense Account Lists     Descenting Account Lists |
|                                                 | COS Hinancial Reporting Tools (BTFA02)<br>8:30 AM - 11:00 AM                               | OMNI Training Site                                                                                            |
| http://controller.vpfa.fsu.edu/Controller-Forms | FEB         General Ledger Reconciliation (BTFA03)           12         8:30 AM - 11:30 AM | Publications                                                                                                  |

| ion                      |
|--------------------------|
| k the <b>Forms</b> link. |
| [<br>;]                  |

| FLORIDA STA<br>Controller's Office                                                                                     | TE UNIVERSITY Corr                                                                                                    | Controller Quick Links                                  |  |  |  |  |  |  |  |
|----------------------------------------------------------------------------------------------------|----------------------------------------------------------------------------------------------------|---------------------------------------------------------|--|--|--|--|--|--|--|
| Home<br>Finance & Reporting<br>Services<br>Ceneral & Construction<br>Accounting<br>Payables &<br>Disburgement Services | FSU / Controller's Office / Controller Forms<br><b>Controller Forms</b><br>Financial Reporting   General & Construction Accounting   <u>Payables &amp;</u><br>Services   Property Accounting   Student Financial Services   Tax Adr | <u>Disbursements</u>   Payroll<br>ninistration   Travel |  |  |  |  |  |  |  |
| Payroll Services<br>Property Accounting<br>Student Financial<br>Services                                               | Financial Reporting                                                                                                    |                                                         |  |  |  |  |  |  |  |
| Tax Administration Travel Treasury & Cash                                                                              | Form Name<br>Year-End Cash on Hand                                                                                                    | Form #<br>FR-01                                         |  |  |  |  |  |  |  |
| Management                                                                                                    | Year-End Accounts Receivable<br>Year-End Inventory Purchased for Resale<br>Year-End Amounts Due From University Departments<br>Year-End Capital Improvements                                                                        | FR-02<br>FR-03<br>FR-04<br>FR-05                        |  |  |  |  |  |  |  |
|                                                                                                    | GENERAL & CONSTRUCTION ACCOUNTS                                                                                                    | ING                                                     |  |  |  |  |  |  |  |
|                                                                                                    | Form Name                                                                                                    | Form #                                                  |  |  |  |  |  |  |  |
|                                                                                                    | Interdepartmental Requisition and Journal Entry with Instructions GA-01                                                                                                    |                                                         |  |  |  |  |  |  |  |
| http://controller.vpfa.fsu.edu/Controller-Forms#PDForm                                                                 | Interdepartmental Requisition and Journal Entry Form Only                                                                                                    |                                                         |  |  |  |  |  |  |  |

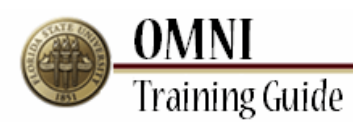

| Step | Action                                                                          |
|------|---------------------------------------------------------------------------------|
| 3.   | Click the <b>Payables &amp; Disbursements</b> link.<br>Payables & Disbursements |

| PATABLES & DISBURSEMENT SERVICES                                                                                                    |                                            |
|----------------------------------------------------------------------------------------------------|--------------------------------------------|
| Form Name                                                                                                    | Form #                                     |
| Allowable Unencumbered Disbursements                                                                                                    |                                            |
| Certification of Payment with Public Funds                                                                                                    | PA-3                                       |
| Employee Advance Request                                                                                                    | FA 252                                     |
| OMNI ePRF Approver Authorization Form                                                                                                    | PA-9                                       |
| Payment Reguest                                                                                                    | PA-4                                       |
| Payment Request - Foreign Vendor                                                                                                    | PA-4a                                      |
| Reimbursement Justification Form                                                                                                    | PA-6                                       |
| University Membership Justification                                                                                                    | PA-2                                       |
| Vendor Direct Deposit                                                                                                    | PA-1                                       |
| Vendor Authentication/Profile                                                                                                    | VA-2                                       |
| Vendor Authentication - Non-Duty Stipends, Fellowships, Research<br>Participants                                                                                                    | VA-2a                                      |
| PAYROLL                                                                                                    |                                            |
| Form Name                                                                                                    | Form #                                     |
| Club Usage Log                                                                                                    | PR-04                                      |
| Direct Deposit Authorization                                                                                                    | PR-06                                      |
| Guest Travel                                                                                                    | PR-02                                      |
|                                                                                                    |                                            |
| Independent Contractor Checklist                                                                                                    | PR-05                                      |
| Independent Contractor Checklist<br>Paycheck Pickup Authorization                                                                                                    | PR-05<br>PR-03                             |
| Independent Contractor Checklist<br>Paycheck Pickup Authorization<br>Retroactive Distribution of Funding with Instructions                                                                                               | PR-05<br>PR-03<br>PR-01                    |
| Independent Contractor Checklist<br>Paycheck Pickup Authorization<br>Retroactive Distribution of Funding with Instructions<br>Retroactive Distribution of Funding Form Only                                              | PR-03<br>PR-01                             |
| Independent Contractor Checklist<br>Paycheck Pickup Authorization<br>Retroactive Distribution of Funding with Instructions<br>Retroactive Distribution of Funding Form Only<br>Taxable Fringe Benefits                   | PR-05<br>PR-03<br>PR-01<br>PR-07           |
| Independent Contractor Checklist Paycheck, Pickup Authorization Retroactive Distribution of Funding with InstructionsRetroactive Distribution of Funding Form Only Taxable Fringe Benefits PROPERTY ACCOUNTING           | PR-05<br>PR-03<br>PR-01<br>PR-07           |
| Independent Contractor Checklist Paycheck Pickup Authorization Retroactive Distribution of Funding with InstructionsRetroactive Distribution of Funding Form Only Taxable Fringe Benefits  PROPERTY ACCOUNTING Form Name | PR-05<br>PR-03<br>PR-01<br>PR-07<br>Form # |

| Step | Action                                 |
|------|----------------------------------------|
| 4.   | Click the <b>Payment Request</b> link. |
|      | Payment Request                        |

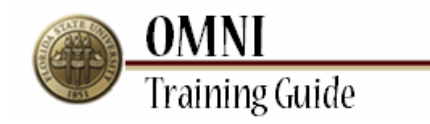

| Form Name                                                                        | Form # |  |  |  |
|----------------------------------------------------------------------------------|--------|--|--|--|
| Allowable Unencumbered Disbursements                                             |        |  |  |  |
| Certification of Payment with Public Funds                                       | PA-3   |  |  |  |
| Employee Advance Request FA 252                                                  |        |  |  |  |
| OMNI ePRF Approver Authorization Form                                            | PA-9   |  |  |  |
| Payment Request                                                                  | PA-4   |  |  |  |
| Payment Request - Foreign Vendor                                                 | PA-4a  |  |  |  |
| Reimbursement Justification Form                                                 | PA-6   |  |  |  |
| University Membership Justification                                              | PA-2   |  |  |  |
| Vendor Direct Deposit                                                            | PA-1   |  |  |  |
| Vendor Authentication/Profile VA-2                                               |        |  |  |  |
| Vendor Authentication - Non-Duty Stipends, Fellowships, Research<br>Participants | VA-2a  |  |  |  |
| PAYROLL                                                                          |        |  |  |  |
| Form Name                                                                        | Form   |  |  |  |
| Club Usage Log                                                                   | PR-04  |  |  |  |
| Direct Deposit Authorization                                                     | PR-06  |  |  |  |
| Guest Travel                                                                     | PR-02  |  |  |  |
| Independent Contractor Checklist                                                 | PR-05  |  |  |  |
| Paycheck Pickup Authorization                                                    | PR-03  |  |  |  |
| Retroactive Distribution of Funding with Instructions                            | PR-01  |  |  |  |
| Retroactive Distribution of Funding Form Only                                    |        |  |  |  |
| Taxable Fringe Benefits                                                          | PR-07  |  |  |  |
| PROPERTY ACCOUNTING                                                              |        |  |  |  |

| Step | Action                        |
|------|-------------------------------|
| 5.   | Click the <b>Open</b> button. |
|      | Open                          |

| 🔁 PA- | -4 Pmt Reg 08                  | -2012.pdf - Adol  | e Acrobat Pro     |                          |                     |                        |                   |                                 | and the local division of | 1.00                       |                           | -                 | States of                                         | -                                                                   |                                                                     |                                   |                 |                                        |
|-------|--------------------------------|-------------------|-------------------|--------------------------|---------------------|------------------------|-------------------|---------------------------------|---------------------------|----------------------------|---------------------------|-------------------|---------------------------------------------------|---------------------------------------------------------------------|---------------------------------------------------------------------|-----------------------------------|-----------------|----------------------------------------|
| File  | Edit View                      | Window Help       |                   |                          |                     |                        |                   |                                 |                           |                            |                           |                   |                                                   |                                                                     |                                                                     |                                   |                 | ×                                      |
| 1     | Create *                       |                   |                   | <b>@</b>                 | P                   | <b>9</b>               | 2 B               |                                 |                           |                            |                           |                   |                                                   |                                                                     |                                                                     |                                   |                 | 11 11 11 11 11 11 11 11 11 11 11 11 11 |
| ۲     |                                | 1 🖹 🖑             |                   | 75%                      | -                   |                        |                   |                                 |                           |                            |                           |                   |                                                   |                                                                     | Тоо                                                                 | ls                                | Comment         | Share                                  |
| 1     | Please fill out<br>recipients. | the following for | m. If you are a f | iorm aut                 | hor, ch             | oose Dist              | tribute f         | rom the                         | Forms pa                  | nel in the                 | Tools I                   | Pane on           | the right t                                       | o send it to                                                        | o your                                                              | F                                 | Highlight Exist | ting Fields                            |
|       |                                |                   |                   | Offic<br>Flori           | e of th<br>la State | e Univer<br>• Univer   | sity Con<br>ity   | ntroller                        |                           |                            |                           | l<br>Ph:(         | Payables ar<br>Ta<br>850) 644-9<br><u>Account</u> | ad Disburs<br>5607 Univ<br>Ilahassee, I<br>5021 Fax: (<br>sPayable@ | ement Serv<br>ersity Cent<br>FL 32306-2<br>850) 644-8<br>admin.fsu. | ices<br>er A<br>391<br>137<br>edu |                 |                                        |
| Ø     |                                |                   | "Note: You a      | re encou                 | raaed ti            | o use a P-             | F<br>Card for     | this exp                        | enditure if               | allowable                  | under t                   | he Unive          | rsity P-Card                                      | d Regulatio                                                         | ns. To find                                                         |                                   |                 |                                        |
| 170   |                                |                   | out if your ex    | penditur                 | e is allo           | wable ple              | ase view          | the P-C                         | ard Manua                 | l found he                 | re. A T-0                 | Card is pr        | eferred for                                       | registratio                                                         | n fees only.                                                        |                                   |                 |                                        |
| ~/    |                                |                   | *It your inten    | t is to ini              | iate a v            | vire transi            | ter, plea:<br>Den | se use th<br>partmen            | e Foreign \<br>t Requesti | <i>endor Pa</i><br>This Pa | <i>rment F</i> i<br>vment | orm foun          | d <u>here</u> .                                   |                                                                     |                                                                     |                                   |                 |                                        |
|       |                                |                   | Department        | Name:                    |                     |                        |                   |                                 |                           | Contact:                   |                           |                   |                                                   |                                                                     | _                                                                   |                                   |                 | Е                                      |
|       |                                |                   | P                 | none #:                  |                     |                        |                   |                                 | -                         | Email:                     | -                         |                   |                                                   |                                                                     |                                                                     |                                   |                 |                                        |
|       |                                |                   | Date Req          | uested:                  |                     |                        |                   |                                 | Date                      | Required:                  | <u> </u>                  |                   |                                                   |                                                                     |                                                                     |                                   |                 |                                        |
|       |                                |                   |                   |                          |                     |                        |                   | Speci                           | al Handlin                | g Request                  | -                         |                   |                                                   |                                                                     |                                                                     |                                   |                 |                                        |
|       |                                |                   | Hold check        | this is the              | nrst che            | ck the indiv           | To be n           | <i>clung up, j</i><br>picked ur | blease make               | ure he/she                 | orings a Pi               | icture ID to      | Phone #                                           | n purposes.                                                         |                                                                     |                                   |                 |                                        |
|       |                                |                   |                   |                          |                     |                        |                   | Vo                              | ndorinfor                 | mation                     |                           |                   |                                                   | .1                                                                  |                                                                     |                                   |                 |                                        |
|       |                                |                   | Vandor/Pavo       | Namo                     |                     |                        |                   |                                 |                           |                            |                           |                   | ESI Emplo                                         |                                                                     | an The                                                              |                                   |                 |                                        |
|       |                                |                   | venuor/rayer      | e warme.                 |                     |                        |                   |                                 |                           | andor ib.                  |                           |                   | Cuitor                                            | yee                                                                 |                                                                     |                                   |                 |                                        |
|       |                                |                   | Remit Ad          | dress:                   | street              | PO Box:                |                   |                                 |                           |                            |                           | _                 | Zie Code                                          |                                                                     |                                                                     |                                   |                 |                                        |
|       |                                |                   |                   |                          | City:               |                        |                   |                                 | Stat                      | e: Al                      | abama                     | Ŀ                 | Zip Code:                                         |                                                                     |                                                                     |                                   |                 |                                        |
|       |                                |                   |                   | Distribution Information |                     |                        |                   |                                 |                           |                            |                           |                   |                                                   |                                                                     |                                                                     |                                   |                 |                                        |
|       |                                |                   | Invoice #:        | ļ                        |                     | Invoice Date: P. O. #: |                   |                                 |                           |                            |                           |                   |                                                   |                                                                     |                                                                     |                                   |                 |                                        |
|       |                                |                   | For Non-Duty      | Stipends ar              | d Resear            | ch Participe           | ants please       | e select th                     | e applicable              | account cod                | e:                        | Cho               | ose one if ap                                     | plicable                                                            | -                                                                   |                                   |                 |                                        |
|       |                                |                   | Amount            | Dept.                    | Fund                | Project                | Account<br>Code   | Chartfie<br>1*                  | ld Chartfield<br>2"       | Chartfield<br>3*           | Activity<br>ID**          | Resource<br>Type* | Resource<br>Category***                           | Sub<br>Category***                                                  | Asset                                                               |                                   |                 |                                        |
|       |                                |                   |                   |                          |                     |                        |                   |                                 |                           |                            |                           |                   |                                                   |                                                                     |                                                                     |                                   |                 |                                        |
| 0     |                                | Ş.                |                   | 1                        |                     | 1                      | I                 | <u> </u>                        | 1                         | L                          |                           | 1                 | 1                                                 | 1                                                                   | 1                                                                   |                                   |                 |                                        |

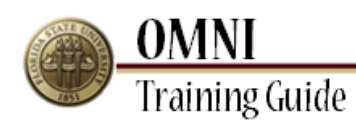

| Step | Action                                                                                                    |
|------|----------------------------------------------------------------------------------------------------|
| 6.   | Complete all necessary fields on the Payment Request Form (http://controller.vpfa.fsu.edu/content/download/3532/26187/).                                                                                             |
|      | In addition to the invoice, memberships require a Membership Justification Form ( <u>http://controller.vpfa.fsu.edu/content/download/3533/26190/</u> ) to be attached.                                               |
|      | You must also ensure that the vendor has completed a Certification of Payment with Public Funds ( <u>http://controller.vpfa.fsu.edu/content/download/3528/26174/</u> ) and that it is on file with Accounts Payable. |

| 🔁 PA-4 Pmt Reg 08-2012.pdf             | - Adobe Acrobat Pro                                 |                                                                                                    | (100                                   |                                            | -                                     | Statements and                                                                                                    |                                                                                                    |
|----------------------------------------|-----------------------------------------------------|----------------------------------------------------------------------------------------------------|----------------------------------------|--------------------------------------------|---------------------------------------|----------------------------------------------------------------------------------------------------|----------------------------------------------------------------------------------------------------|
| File Edit View Window                  | Help                                                |                                                                                                    |                                        |                                            |                                       |                                                                                                    | *                                                                                                    |
| 🔁 Create 👻 🎦                           | 🖹 🖨 🖂   🏟                                           | 🖻 🦻 🗋                                                                                                    | B B                                    |                                            |                                       |                                                                                                    | 1. Alter and the second second |
|                                        | 8 🖑 📄 🖶 🛛 759                                       | 6 🕶 📙                                                                                                    | ÷                                      |                                            |                                       | Тос                                                                                                    | ols Comment Share                                                                                                    |
| Please fill out the follow recipients. | ing form. If you are a form au                      | thor, choose Distrib                                                                                                    | oute from the Fo                       | rms panel in the                           | Tools Pane on                         | the right to send it to your                                                                                                    | Highlight Existing Fields                                                                                                    |
|                                        | Office<br>Florid                                    | e of the University<br>da State University<br>praged to use a P-Car                                                                                             | PAYMENT<br>rd for this expendence      | REQUEST FOF                                | F<br>Ph:(<br>RM<br>under the Univer   | Payables and Disbursement Ser<br>5607 University Cent<br>Tallabasee, FL 32306-<br>850) 644-5021 Fax: (850) 644-<br><u>AccountsPayable@admin.fsu</u><br>rsity P-Card Regulations. To find | rices<br>ler A<br>2391<br>8437<br>.edu                                                                                                    |
| L.Y.                                   | out if your expenditur<br>*If your intent is to ini | re is allowable please<br>tiate a wire transfer.                                                                                                    | e view the P-Card<br>please use the Fo | Manual found <u>he</u><br>reian Vendor Pay | re. A T-Card is pro<br>ment Form foun | eferred for registration fees only<br>d here.                                                                                                    | ·                                                                                                    |
|                                        |                                                     |                                                                                                    | Department Re                          | questing This Pa                           | yment                                 |                                                                                                    | 1                                                                                                    |
|                                        | Department Name:                                    |                                                                                                    |                                        | Contact:                                   |                                       |                                                                                                    |                                                                                                    |
|                                        | Phone #:                                            |                                                                                                    |                                        | Email:                                     |                                       |                                                                                                    |                                                                                                    |
|                                        | Date Requested:                                     |                                                                                                    |                                        | Date Required:                             |                                       |                                                                                                    |                                                                                                    |
|                                        | *If this is th                                      | Special Handling Request     "If this is the first check the individual is picking up, please make sure he/she brings a Picture ID for identification purposes. |                                        |                                            |                                       |                                                                                                    |                                                                                                    |
|                                        | Hold check for Dep                                  | artment pickup? To                                                                                                    | o be picked up by:                     |                                            |                                       | Phone #:                                                                                                    |                                                                                                    |
|                                        |                                                     |                                                                                                    | Vendo                                  | r Information                              |                                       |                                                                                                    |                                                                                                    |
|                                        | Vendor/Payee Name:                                  |                                                                                                    |                                        | Vendor ID:                                 |                                       | FSU Employee ?: 🔲 Yes 📜 No                                                                                                    |                                                                                                    |
|                                        |                                                     | Street/PO Box:                                                                                                    |                                        |                                            |                                       | Suite:                                                                                                    |                                                                                                    |
|                                        | Remit Address:                                      | City:                                                                                                    |                                        | State: Al                                  | abama 🗾                               | Zip Code:                                                                                                    |                                                                                                    |
|                                        |                                                     |                                                                                                    | Distribu                               | ion Information                            |                                       |                                                                                                    |                                                                                                    |
|                                        | Invoice #:                                          |                                                                                                    | Invoi                                  | ce Date:                                   |                                       | P.O.#:                                                                                                    |                                                                                                    |
|                                        | For Non-Duty Stipends a                             | nd Research Participants                                                                                                    | s please select the app                | licable account cod                        | e:Choi                                | ose one if applicable                                                                                                    | Ĭ                                                                                                    |
|                                        | Amount Dept.                                        | Fund Project Ac                                                                                                    | count Chartfield C<br>Code 1*          | hartfield Chartfield<br>2* 3*              | Activity<br>ID** Resource<br>Type*    | Resource Sub<br>Category*** Asset                                                                                                    |                                                                                                    |
|                                        |                                                     |                                                                                                    |                                        |                                            |                                       |                                                                                                    |                                                                                                    |
|                                        |                                                     |                                                                                                    |                                        |                                            |                                       |                                                                                                    |                                                                                                    |

| Step | Action                                                                                                    |
|------|----------------------------------------------------------------------------------------------------|
| 7.   | Membership Account Codes should be one of the following:                                                    |
|      | - Institutional 741923<br>- Individual 741924                                                               |
|      | See Expense Account Lists ( <u>http://controller.vpfa.fsu.edu/Expense-Account-Lists</u> ) for more details. |

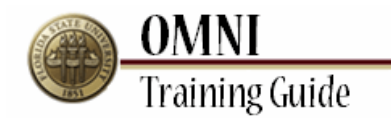

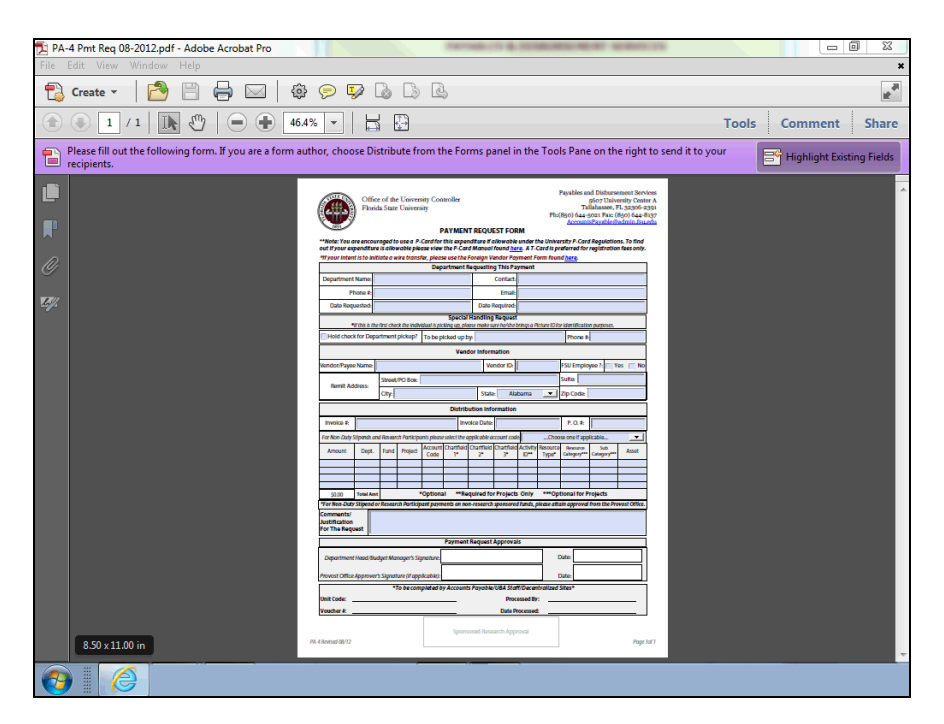

| Step | Action                                      |
|------|---------------------------------------------|
| 8.   | Return to the <b>Controller's Website</b> . |

| PAYABLES & DISBURSEMENT SERVIC                                                   | ES     |
|----------------------------------------------------------------------------------|--------|
| Form Name                                                                        | Form # |
| Allowable Unencumbered Disbursements                                             |        |
| Certification of Payment with Public Funds                                       | PA-3   |
| Employee Advance Request                                                         | FA 252 |
| OMNI ePRF Approver Authorization Form                                            | PA-9   |
| Payment Request                                                                  | PA-4   |
| Payment Request - Foreign Vendor                                                 | PA-4a  |
| Reimbursement Justification Form                                                 | PA-6   |
| University Membership Justification                                              | PA-2   |
| Vendor Direct Deposit                                                            | PA-1   |
| Vendor Authentication/Profile                                                    | VA-2   |
| Vendor Authentication - Non-Duty Stipends, Fellowships, Research<br>Participants | VA-2a  |
| PAYROLL                                                                          |        |
| Form Name                                                                        | Form # |
| Club Usage Log                                                                   | PR-04  |
| Direct Deposit Authorization                                                     | PR-06  |
| Guest Travel                                                                     | PR-02  |
| Independent Contractor Checklist                                                 | PR-05  |
| Paycheck Pickup Authorization                                                    | PR-03  |
| Retroactive Distribution of Funding with Instructions                            | PR-01  |
| Retroactive Distribution of Funding Form Only                                    |        |
| Taxable Fringe Benefits                                                          | PR-07  |
| PROPERTY ACCOUNTING                                                              |        |
| Form Name                                                                        | Form # |
|                                                                                  |        |

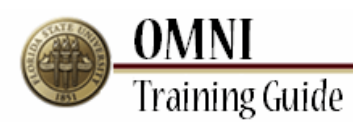

| Step | Action                                                                                     |
|------|--------------------------------------------------------------------------------------------|
| 9.   | Click the University Membership Justification link.<br>University Membership Justification |

| Form Name                                                                        | Form # |
|----------------------------------------------------------------------------------|--------|
| Allowable Unencumbered Disbursements                                             |        |
| Certification of Payment with Public Funds                                       | PA-3   |
| Employee Advance Request                                                         | FA 252 |
| OMNI ePRF Approver Authorization Form                                            | PA-9   |
| Payment Request                                                                  | PA-4   |
| Payment Request - Foreign Vendor                                                 | PA-4a  |
| Reimbursement Justification Form                                                 | PA-6   |
| University Membership Justification                                              | PA-2   |
| Vendor Direct Deposit                                                            | PA-1   |
| Vendor Authentication/Profile                                                    | VA-2   |
| Vendor Authentication - Non-Duty Stipends, Fellowships, Research<br>Participants | VA-2a  |
| PAYROLL                                                                          |        |
| Form Name                                                                        | Form # |
| Club Usage Log                                                                   | PR-04  |
| Direct Deposit Authorization                                                     | PR-06  |
| Guest Travel                                                                     | PR-02  |
| Independent Contractor Checklist                                                 | PR-05  |
| Paycheck Pickup Authorization                                                    | PR-03  |
| Retroactive Distribution of Funding with Instructions                            | PR-01  |
| Retroactive Distribution of Funding Form Only                                    |        |
| Taxable Fringe Benefits                                                          | PR-07  |
| PROPERTY ACCOUNTING                                                              |        |

| Step | Action                        |
|------|-------------------------------|
| 10.  | Click the <b>Open</b> button. |

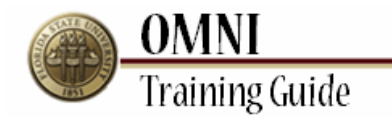

| 1 Me | mbership Justification Form.pdf - A                | dobe Acrobat Pro                                                                                                    | Second of a Destantion                                                  | A REAL PROPERTY AND                                                                                                |        | - 6                | J X       |
|------|----------------------------------------------------|----------------------------------------------------------------------------------------------------|-------------------------------------------------------------------------|----------------------------------------------------------------------------------------------------|--------|--------------------|-----------|
| File | Edit View Window Help                              |                                                                                                    |                                                                         |                                                                                                    |        |                    | *         |
| Ð    | Create 🔹 🔁 💾 📻                                     | 🕽 🖂   🏶 🔛 🖓 🕼 🕼                                                                                                    | <u>l</u>                                                                |                                                                                                    |        |                    | 12 A      |
| ۲    | 1 / 1   I I II                                     | ● ● 66.7% ▼   ↓ ↓                                                                                                    |                                                                         |                                                                                                    | Tools  | Comment            | Share     |
| Ð    | Please fill out the following form. If recipients. | you are a form author, choose Distribute fro                                                                                      | m the Forms panel in the Tools                                          | Pane on the right to send it to                                                                                    | o your | 😚 Highlight Existi | ng Fields |
|      |                                                    | Office of the Universit<br>Florida State Universit                                                                                | y Controller<br>y<br>Ph: (850) 6                                        | Payables and Disbursements<br>5607A University Center<br>Tallahassee, FL 32306-2391<br>44-5021 Fax: (850) 644-8137 |        |                    |           |
|      |                                                    | UNIVERSITY                                                                                                    | MEMBERSHIP JUSTIFIC                                                     | CATION                                                                                                    |        |                    |           |
| Cy,  |                                                    | Dept. Name<br>Budget Account Manager<br>Organization Name<br>Address<br>Dates of Membership<br>Voting Representative(s) and/or pr | Dept. 10/0<br>Project (II<br>Amount<br>erson(s) considered member for m | Fund //                                                                                                    |        |                    | =         |
|      |                                                    | Purpose and Justification for Memi                                                                                                | bership in above Organization:                                          |                                                                                                    |        |                    |           |
| 6    |                                                    |                                                                                                    |                                                                         |                                                                                                    |        |                    |           |

| Step | Action                                                                                     |
|------|--------------------------------------------------------------------------------------------|
| 11.  | Complete the Membership Justification Form which is required for all membership purchases. |
|      | This form is attached to the Payment Request Form.                                         |

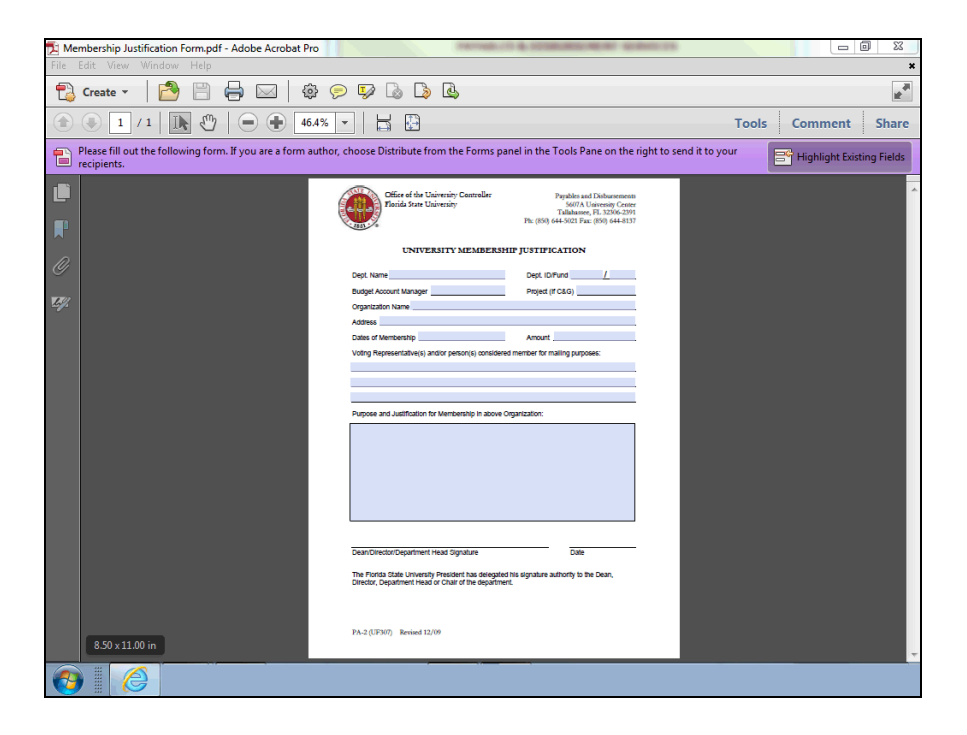

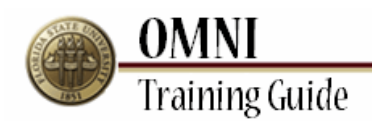

| Step | Action                                      |
|------|---------------------------------------------|
| 12.  | Return to the <b>Controller's Website</b> . |

| Form Name Allowable Unencumbered Disbursements Certification of Payment with Public Funds Employee Advance Request OMNI ePRF Approver Authorization Form Payment Request Payment Request Payment Request - Foreign Vendor Relimbursement Justification Form University Membership Justification Vendor Direct Deposit Vendor Authentication/Profile Vendor Authentication - Non-Duty Stipends, Fellowships, Research Participants Form Name Club Usage Log | Form #<br><br>PA-3<br>FA 252<br>PA-9<br>PA-4<br>PA-4a<br>PA-4a<br>PA-6<br>PA-2<br>PA-1<br>VA-2 |
|----------------------------------------------------------------------------------------------------|------------------------------------------------------------------------------------------------|
| Allowable Unencumbered Disbursements  Certification of Payment with Public Funds  Employee Advance Request  OMNI ePRF Approver Authorization Form Payment Request Payment Request - Foreign Vendor Relimbursement Justification Form University Membership Justification Vendor Direct Deposit Vendor Authentication/Profile Vendor Authentication - Non-Duty Stipends, Fellowships, Research Participants  Form Name Club Usage Log                       | PA-3<br>FA 252<br>PA-9<br>PA-4<br>PA-4a<br>PA-6<br>PA-2<br>PA-1<br>VA-2                        |
| Certification of Payment with Public Funds Employee Advance Request OMNL ePRF Approver Authorization Form Payment Request Payment Request - Foreign Vendor Reimbursement Justification Form University Membership Justification Vendor Direct Deposit Vendor Authentication/Profile Vendor Authentication - Non-Duty Stipends, Fellowships, Research Participants PAYROLL Form Name Club Usage Log                                                         | PA-3<br>FA 252<br>PA-9<br>PA-4<br>PA-4a<br>PA-6<br>PA-2<br>PA-1<br>VA-2                        |
| Employee Advance Request ONINI ePRF Approver Authorization Form Payment Request Payment Request - Foreign Vendor Reimbursement Justification Form University Membership Justification Vendor Direct Deposit Vendor Authentication/Profile Vendor Authentication - Non-Duty Stipends, Fellowships, Research Patricipants PAYROLL Form Name Club Usage Log                                                                                                   | FA 252<br>PA-9<br>PA-4<br>PA-4a<br>PA-6<br>PA-2<br>PA-1<br>VA-2                                |
| OMNL ePRF Approver Authorization Form Payment Request Payment Request - Foreign Vendor Reimbursement Justification Form University Membership Justification Vendor Direct Deposit Vendor Authentication/Profile Vendor Authentication - Non-Duty Stipends, Fellowships, Research Patricipants PAYROLL Form Name Club Usage Log                                                                                                    | PA-9<br>PA-4<br>PA-4a<br>PA-6<br>PA-2<br>PA-1<br>VA-2                                          |
| Payment Request Payment Request - Foreign Vendor Reimbursement Justification Form University Membership Justification Vendor Direct Deposit Vendor Authentication/Profile Vendor Authentication - Non-Duty Stipends, Fellowships, Research Participants PAYROLL Form Name Club Usage Log                                                                                                    | PA-4<br>PA-4a<br>PA-6<br>PA-2<br>PA-1<br>VA-2                                                  |
| Payment Request - Foreign Vendor<br>Relmburesment Justification Form<br>University Membership Justification<br>Vendor Direct Deposit<br>Vendor Authentication/Profile<br>Vendor Authentication - Non-Duty Stipends, Fellowships, Research<br>Participants<br>PAYROLL<br>Form Name<br>Club Usage Log                                                                                                    | PA-4a<br>PA-6<br>PA-2<br>PA-1<br>VA-2                                                          |
| Reimbursement Justification Form University Membership Justification Vendor Direct Deposit Vendor Authentication/Profile Vendor Authentication - Non-Duty Stipends, Fellowships, Research Participants  PAYROLL Form Name Club Usage Log                                                                                                    | PA-6<br>PA-2<br>PA-1<br>VA-2                                                                   |
| University Membership Justification<br>Vendor Direct Deposit<br>Vendor Authentication/Profile<br>Vendor Authentication - Non-Duty Stipends, Fellowships, Research<br>Participants<br>PAYROLL<br>Form Name<br>Club Usage Log                                                                                                    | PA-2<br>PA-1<br>VA-2                                                                           |
| Vendor Direct Deposit Vendor Authentication/Profile Vendor Authentication - Non-Duty Stipends, Fellowships, Research Participants PAYROLL Form Name Club Usage Log                                                                                                    | PA-1<br>VA-2                                                                                   |
| Vendor Authentication/Profile Vendor Authentication - Non-Duty Stipends, Fellowships, Research Participants PAYROLL Form Name Club Usage Log                                                                                                    | VA-2                                                                                           |
| Vendor Authentication - Non-Duty Stipends, Fellowships, Research<br>Participants PAYROLL Form Name Club Usage Log                                                                                                    |                                                                                                |
| PAYROLL Form Name Club Usage Log                                                                                                    | VA-2a                                                                                          |
| Form Name<br>Club Usage Log                                                                                                    |                                                                                                |
| Club Usage Log                                                                                                    | Form #                                                                                         |
|                                                                                                    | PR-04                                                                                          |
| Direct Deposit Authorization                                                                                                    | PR-06                                                                                          |
| Guest Travel                                                                                                    | PR-02                                                                                          |
| Independent Contractor Checklist                                                                                                    | PR-05                                                                                          |
| Paycheck Pickup Authorization                                                                                                    | PR-03                                                                                          |
| Retroactive Distribution of Funding with Instructions                                                                                                    | PR-01                                                                                          |
| Retroactive Distribution of Funding Form Only                                                                                                    |                                                                                                |
| Taxable Fringe Benefits                                                                                                    |                                                                                                |
| PROPERTY ACCOUNTING                                                                                                    | PR-07                                                                                          |
| Form Name                                                                                                    | PR-07                                                                                          |

| Step | Action                                                     |
|------|------------------------------------------------------------|
| 13.  | Click the Certification of Payment with Public Funds link. |
|      | Certification of Payment with Public Funds                 |

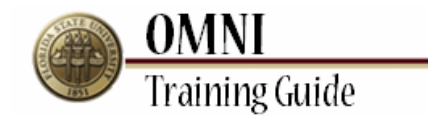

| Form Name                                                                        | Form # |
|----------------------------------------------------------------------------------|--------|
| Allowable Unencumbered Disbursements                                             |        |
| Certification of Payment with Public Funds                                       | PA-3   |
| Employee Advance Request                                                         | FA 252 |
| OMNI ePRF Approver Authorization Form                                            | PA-9   |
| Payment Request                                                                  | PA-4   |
| Payment Request - Foreign Vendor                                                 | PA-4a  |
| Reimbursement Justification Form                                                 | PA-6   |
| University Membership Justification                                              | PA-2   |
| Vendor Direct Deposit                                                            | PA-1   |
| Vendor Authentication/Profile                                                    | VA-2   |
| Vendor Authentication - Non-Duty Stipends, Fellowships, Research<br>Participants | VA-2a  |
| PAYROLL                                                                          |        |
| Form Name                                                                        | Form   |
| Club Usage Log                                                                   | PR-04  |
| Direct Deposit Authorization                                                     | PR-06  |
| Guest Travel                                                                     | PR-02  |
| Independent Contractor Checklist                                                 | PR-05  |
| Paycheck Pickup Authorization                                                    | PR-03  |
| Retroactive Distribution of Funding with Instructions                            | PR-01  |
| Retroactive Distribution of Funding Form Only                                    |        |
| Taxable Fringe Benefits                                                          | PR-07  |
|                                                                                  |        |

| Step | Action                        |
|------|-------------------------------|
| 14.  | Click the <b>Open</b> button. |
|      | Open                          |

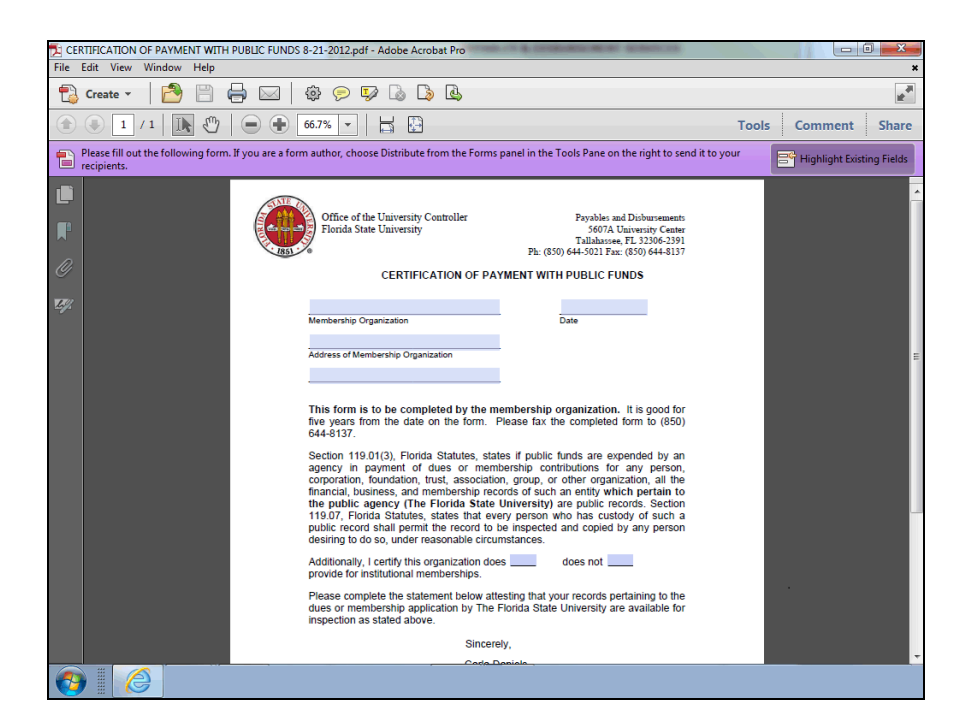

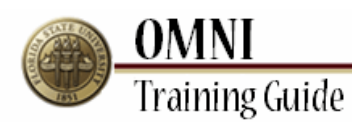

| Step | Action                                                                                                    |
|------|----------------------------------------------------------------------------------------------------|
| 15.  | The Certification of Payment with Public Funds must be completed by the vendor you are purchasing a membership from.                                                                                      |
|      | The Certification is valid for 5 years so you must verify that the vendor already has completed this form and it is on file with Accounts Payable.                                                        |
|      | If the vendor is not on the Vendor Certification List<br>( <u>http://controller.vpfa.fsu.edu/content/download/80442/862210/</u> ), they must<br>complete this form and send directly to Accounts Payable. |

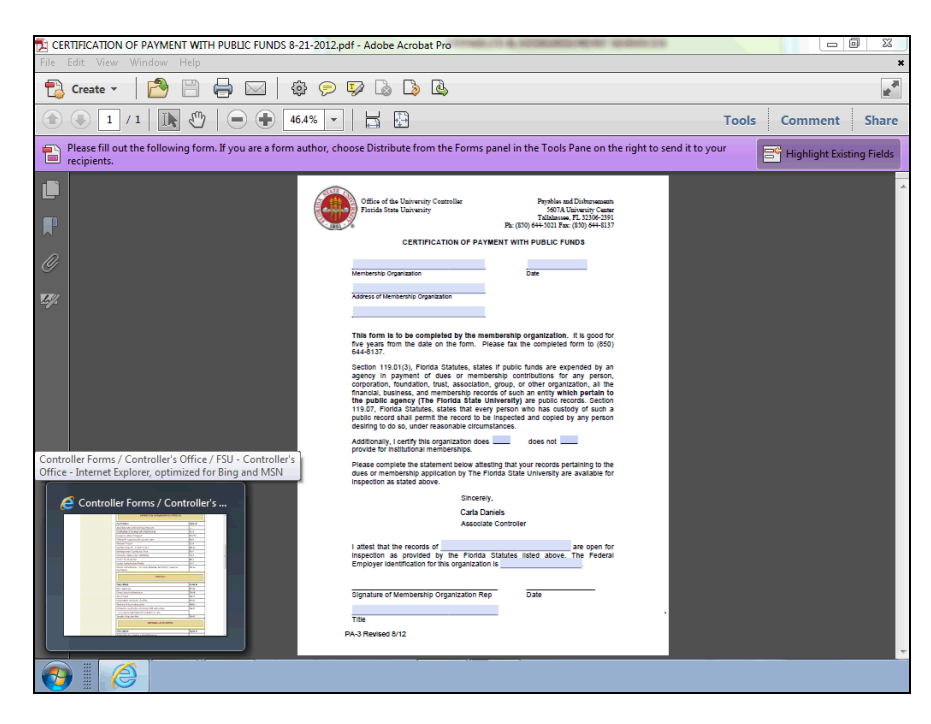

| Step | Action                                      |
|------|---------------------------------------------|
| 16.  | Return to the <b>Controller's Website</b> . |

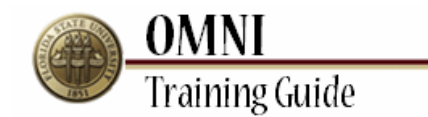

| orm Name                                                                                 | Form # |
|------------------------------------------------------------------------------------------|--------|
| llowable Unencumbered Disbursements                                                      |        |
| ertification of Payment with Public Funds                                                | PA-3   |
| mployee Advance Request                                                                  | FA 252 |
| MNI ePRF Approver Authorization Form                                                     | PA-9   |
| ayment Request                                                                           | PA-4   |
| ayment Request - Foreign Vendor                                                          | PA-4a  |
| eimbursement Justification Form                                                          | PA-6   |
| niversity Membership Justification                                                       | PA-2   |
| endor Direct Deposit                                                                     | PA-1   |
| endor Authentication/Profile                                                             | VA-2   |
| endor Authentication - Non-Duty Stipends, Fellowships, Research<br>articipants           | VA-2a  |
| PAYROLL                                                                                  |        |
| orm Name                                                                                 | Form   |
| lub Usage Log                                                                            | PR-04  |
| irect Deposit Authorization                                                              | PR-06  |
| uest Travel                                                                              | PR-02  |
| ndependent Contractor Checklist                                                          | PR-05  |
| aycheck Pickup Authorization                                                             | PR-03  |
| etroactive Distribution of Funding with Instructions                                     | PR-01  |
|                                                                                          |        |
| Retroactive Distribution of Funding Form Only                                            | PR-07  |
| Retroactive Distribution of Funding Form Only<br>axable Fringe Benefits                  |        |
| Retroactive Distribution of Funding Form Only axable Fringe Benefits PROPERTY ACCOUNTING |        |

| Step | Action                            |
|------|-----------------------------------|
| 17.  | Click the scrollbar to scroll up. |

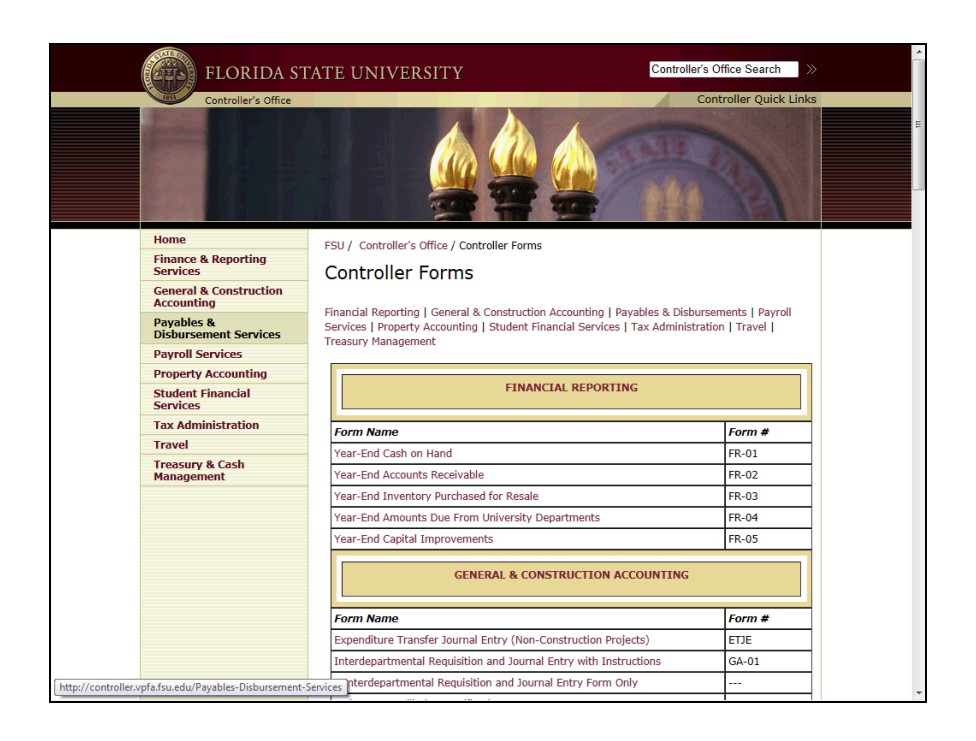

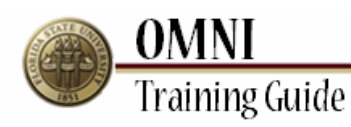

| Step | Action                                                                            |  |
|------|-----------------------------------------------------------------------------------|--|
| 18.  | Click the Payables & Disbursement Services link. Payables & Disbursement Services |  |

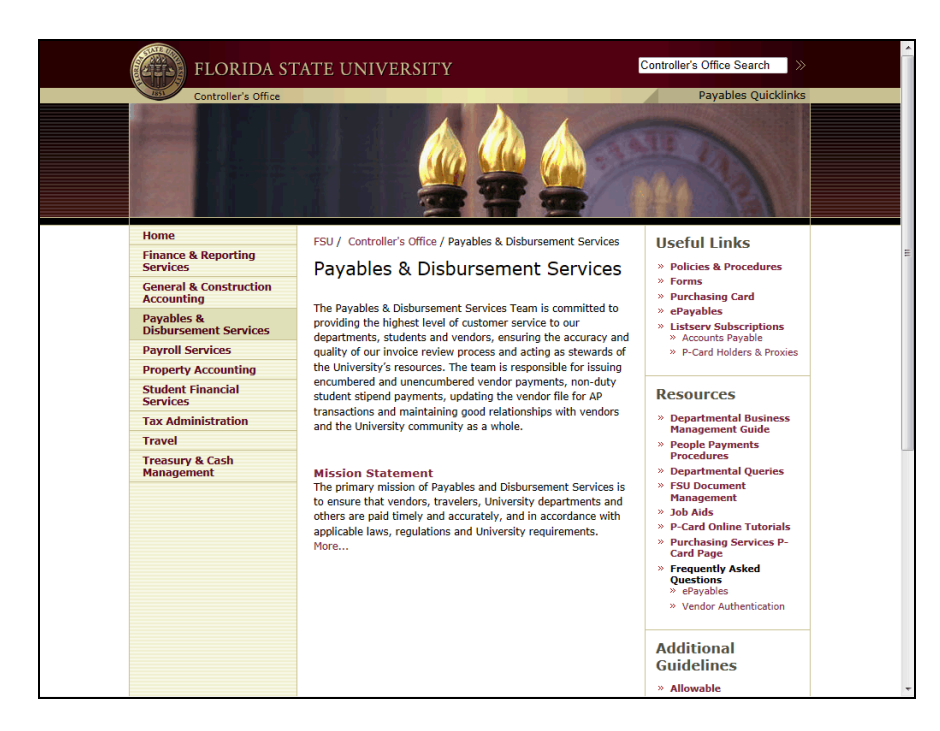

| Step | Action                              |
|------|-------------------------------------|
| 19.  | Click the scrollbar to scroll down. |

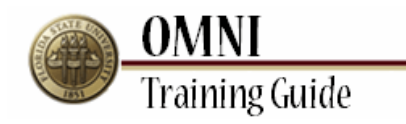

|                                            | and the University community as a whole.                                          | Management Guide                                                          |   |
|--------------------------------------------|-----------------------------------------------------------------------------------|---------------------------------------------------------------------------|---|
| Travel                                     |                                                                                   | » People Payments                                                         |   |
| Treasury & Cash                            |                                                                                   | Procedures                                                                |   |
| Management                                 | Mission Statement<br>The primary mission of Payables and Disburgement Convices is | » ESII Document                                                           |   |
|                                            | The primary mission of Payables and Disbursement Services is                      | Management                                                                |   |
|                                            | others are paid timely and accurately, and in accordance with                     | » Job Aids                                                                |   |
|                                            | outers are paid unlety and accuracely, and in accordance with                     | » P-Card Online Tutorials                                                 |   |
|                                            | More                                                                              | » Purchasing Services P-                                                  |   |
|                                            |                                                                                   | <ul> <li>» Frequently Asked<br/>Questions</li> <li>» ePayables</li> </ul> |   |
|                                            |                                                                                   | » Vendor Authentication                                                   |   |
|                                            |                                                                                   | Additional                                                                |   |
|                                            |                                                                                   | Guidelines                                                                |   |
|                                            |                                                                                   | » Allowable                                                               |   |
|                                            |                                                                                   | Unencumbered                                                              |   |
|                                            |                                                                                   | Disbursements                                                             |   |
|                                            |                                                                                   | » Expenditure Guidelines                                                  |   |
|                                            |                                                                                   | » Non-Service Stipend                                                     |   |
|                                            |                                                                                   | Procedures                                                                |   |
|                                            |                                                                                   | » Prompt Payment Policy                                                   |   |
|                                            |                                                                                   | » Vendor Certification List                                               |   |
|                                            |                                                                                   | » Research Participant<br>Payment Procedures                              |   |
|                                            |                                                                                   | » Foreign Vendor                                                          |   |
|                                            |                                                                                   | Information                                                               |   |
|                                            |                                                                                   |                                                                           | = |
|                                            |                                                                                   | Location &                                                                |   |
|                                            |                                                                                   | Contacts                                                                  |   |
|                                            |                                                                                   | » 5607A University Center,<br>Tallabassee, FL, 32306 Man                  |   |
|                                            |                                                                                   | » accountspayable@fsu.edu                                                 |   |
|                                            |                                                                                   | » 850-644-5021                                                            |   |
|                                            |                                                                                   | » 850-644-8137 (Fax)                                                      |   |
|                                            |                                                                                   | » Departmental Directory                                                  |   |
|                                            |                                                                                   | copartition conductory                                                    |   |
|                                            |                                                                                   |                                                                           |   |
| PATHWAYS                                   | Send comments or report broke                                                     | n links to the Controller Webmaster                                       |   |
| ontroller.vpfa.fsu.edu/content/download/80 | 442/862210/MASTER_Ven                                                             |                                                                           |   |
|                                            |                                                                                   |                                                                           |   |

| Step | Action                                    |
|------|-------------------------------------------|
| 20.  | Click the Vendor Certification List link. |
|      | » Vendor Certification List               |

| 10  | Administration                | and the University community as a whole.                            | Management Guide                                         |
|-----|-------------------------------|---------------------------------------------------------------------|----------------------------------------------------------|
| Tra | ravel                         |                                                                     | » People Payments                                        |
| Te  | roacury & Cach                |                                                                     | Procedures                                               |
| Ma  | anagement                     | Mission Statement                                                   | » Departmental Queries                                   |
|     |                               | The primary mission of Payables and Disbursement Services is        | » FSU Document                                           |
|     |                               | to ensure that vendors, travelers, University departments and       | Management                                               |
|     |                               | others are paid timely and accurately, and in accordance with       | » Job Aids                                               |
|     |                               | applicable laws, regulations and University requirements.           | » P-Card Online Tutorials                                |
|     |                               | More                                                                | » Purchasing Services P-<br>Card Page                    |
|     |                               |                                                                     | » Frequently Asked<br>Questions<br>» ePavables           |
|     |                               |                                                                     | » Vendor Authentication                                  |
|     |                               |                                                                     | Additional                                               |
|     |                               |                                                                     | Autolia                                                  |
|     |                               |                                                                     | Guidelines                                               |
|     |                               |                                                                     | » Allowable                                              |
|     |                               |                                                                     | Unencumbered                                             |
|     |                               |                                                                     | » Expenditure Guidelines                                 |
|     |                               |                                                                     | » Non-Service Stipend                                    |
|     |                               |                                                                     | Procedures                                               |
|     |                               |                                                                     | » Prompt Payment Policy                                  |
|     |                               |                                                                     | » Vendor Certification List                              |
|     |                               |                                                                     | » Research Participant                                   |
|     |                               |                                                                     | Payment Procedures                                       |
|     |                               |                                                                     | Information                                              |
|     |                               |                                                                     | Location &                                               |
|     |                               |                                                                     | Contacts                                                 |
|     |                               |                                                                     | contacts                                                 |
|     |                               |                                                                     | » 5607A University Center,<br>Tallahassee, FL, 32306 Map |
|     |                               |                                                                     | » accountspayable@fsu.edu                                |
|     |                               |                                                                     | » 850-644-5021                                           |
|     |                               |                                                                     | » 850-644-8137 (Fax)                                     |
|     |                               |                                                                     | Departmental Directory                                   |
| Do  | you want to open or save MAST | ER_Vendor_Certifications_01_2013.xlsx from controller.vpfa.fsu.edu? | ×                                                        |
|     |                               |                                                                     |                                                          |
|     |                               |                                                                     | Open Save  Cancel                                        |
|     |                               |                                                                     |                                                          |

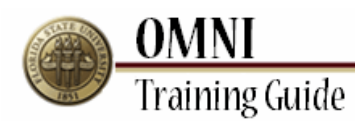

| Step | Action                        |
|------|-------------------------------|
| 21.  | Click the <b>Open</b> button. |
|      | Open                          |

| e                           | Home Inse                                                                                                    | rt Page Layout                                                                                                    | Formulas Data Review View Add-Ins                                                                                                    | Acrobat                                                                                                | 9                                                                                                    | × 🕜 🗆 1                               |
|-----------------------------|----------------------------------------------------------------------------------------------------|----------------------------------------------------------------------------------------------------|----------------------------------------------------------------------------------------------------|----------------------------------------------------------------------------------------------------|----------------------------------------------------------------------------------------------------|---------------------------------------|
| Protect                     | ted View This                                                                                                    | file originated from a                                                                                                    | an Internet location and might be unsafe. Click for more detail                                                                                                    | s. Enable Editing                                                                                      |                                                                                                    |                                       |
| в                           | 8 •                                                                                                    | · (*                                                                                                    | DMNI VENDOR #                                                                                                    |                                                                                                    |                                                                                                    |                                       |
|                             | В                                                                                                    |                                                                                                    | С                                                                                                    | D                                                                                                    | E                                                                                                    | (                                     |
|                             |                                                                                                    |                                                                                                    | Vendor Certific                                                                                                    | cation List                                                                                            | updated 01/25/2013                                                                                                    |                                       |
| The ven<br>nemb<br>ittp://v | endors listed<br>pership orga<br>www.vpfa.fsi<br>I VENDOR #                                                                                                    | I have filed a cui<br>nization is not o<br>J.edu/control/for                                                                                                    | rrent Certification for Payment with Public Funn<br>n this list, please ask that they complete the Co<br>ms/APForms/certpay.pdf. Please refer any qu<br>VENDOR NAME                                                                                                    | ds form with Accounts P<br>entification for Payment<br>estions or corrections to<br>ORGANIZATION ABBRE | Payable which is good for fiv<br>with Public Funds form foun<br>o accountspayable@admin<br>CERTIFICATION<br>EXPIRES 5 YEARS                                                                                            | e years.<br>Id at<br>Ifsu.edu.<br>ACC |
|                             | · · · · · · · · · · · · · · · · · · ·                                                                                                    | 4                                                                                                    |                                                                                                    | ×                                                                                                    | FROM THIS DAT                                                                                                    | мемве                                 |
|                             | 10906                                                                                                    | TACADEMY HEAT                                                                                                    | IH                                                                                                    |                                                                                                    | 3/20/2011                                                                                                    |                                       |
|                             | 10906                                                                                                    | ACADEMY HEAL                                                                                                    |                                                                                                    |                                                                                                    | 3/29/2011                                                                                                    |                                       |
|                             | 10906<br>13753<br>20402                                                                                                    | ACADEMY HEAL<br>ACADEMY OF N                                                                                                    | IN<br>IANAGEMENT<br>ISYCHOLOGICAL CLINICAL SCIENCE                                                                                                    |                                                                                                    | 3/29/2011<br>1/22/2009<br>7/8/2009                                                                                                    |                                       |
|                             | 10906<br>13753<br>20402<br>34739                                                                                                    | ACADEMY HEAL<br>ACADEMY OF N<br>ACADEMY OF P<br>ACADEMY ON V                                                                                                    | TH<br>IANAGEMENT<br>SYCHOLOGICAL CLINICAL SCIENCE                                                                                                    |                                                                                                    | 3/29/2011<br>1/22/2009<br>7/8/2009<br>9/17/2012                                                                                                    |                                       |
|                             | 10906<br>13753<br>20402<br>34739<br>7515                                                                                                    | ACADEMY HEAL<br>ACADEMY OF N<br>ACADEMY OF P<br>ACADEMY ON V<br>ACUHO LCENTR                                                                                                    | IN<br>INNAGEMENT<br>SYCHOLOGICAL CLINICAL SCIENCE<br>TOLENCE AND ABUSE<br>AL OFFICE                                                                                                    |                                                                                                    | 3/29/2011<br>1/22/2009<br>7/8/2009<br>9/17/2012<br>8/11/2009                                                                                                    |                                       |
|                             | 10906<br>13753<br>20402<br>34739<br>7515<br>13000                                                                                                    | ACADEMY HEAL<br>ACADEMY OF M<br>ACADEMY OF P<br>ACADEMY ON V<br>ACUHO I CENTR<br>ACUSHNET COM                                                                                                    | LIH<br>INAGEMENT<br>SYCHOLOGICAL CLINICAL SCIENCE<br>IOLENCE AND ABUSE<br>AL OFFICE<br>IPANY                                                                                                    |                                                                                                    | 3/29/2011<br>1/22/2009<br>7/8/2009<br>9/17/2012<br>8/11/2009<br>12/13/2012                                                                                                    |                                       |
|                             | 10906<br>13753<br>20402<br>34739<br>7515<br>13000<br>2780                                                                                                    | ACADEMY HEAL<br>ACADEMY OF M<br>ACADEMY OF P<br>ACADEMY ON V<br>ACUHO I CENTR<br>ACUSHNET CON<br>ADMINISTRATOR                                                                                                    | IN<br>JANAGEMENT<br>SYCHOLOGICAL CLINICAL SCIENCE<br>IOLENCE AND ABUSE<br>AL OFFICE<br>JPANY<br>S OF THE TULANE                                                                                                    |                                                                                                    | 3/29/2011<br>1/22/2009<br>7/8/2009<br>9/17/2012<br>8/11/2009<br>12/13/2012<br>3/27/2008                                                                                                    |                                       |
|                             | 10906<br>13753<br>20402<br>34739<br>7515<br>13000<br>2780<br>14797                                                                                                    | ACADEMY HEAL<br>ACADEMY OF M<br>ACADEMY OF P<br>ACADEMY ON V<br>ACUHO I CENTR<br>ACUSHNET COM<br>ADMINISTRATOR<br>ADMINISTRATOR                                                                                                    | IN<br>BVAGEMENT<br>SVCHOLOGICAL CLINICAL SCIENCE<br>NOLENCE AND ABUSE<br>AL OFFICE<br>IPANY<br>S OF THE TULANE<br>VATONAL                                                                                                    |                                                                                                    | 3/29/2011<br>1/22/2009<br>7/8/2009<br>9/17/2012<br>8/11/2009<br>12/13/2012<br>3/27/2008<br>6/30/2011                                                                                                    |                                       |
|                             | 10906<br>13753<br>20402<br>34739<br>7515<br>13000<br>2780<br>14797<br>30335                                                                                                | ACADEMY HEAL<br>ACADEMY OF M<br>ACADEMY OF P<br>ACADEMY ON V<br>ACUHO I CENTR<br>ACUSHNET COM<br>ADMINISTRATOF<br>ADUBON INTERI<br>ALL AMERICAN                                                                                                    | IN<br>BIAAGEEMENT<br>SYCHOLOGICAL CLINICAL SCIENCE<br>IOLENCE AND ABUSE<br>AL OFFICE<br>JAPANY<br>SOF THE TULANE<br>VATIONAL<br>FOOTBALL FOUNDATION                                                                                                    |                                                                                                    | 3/29/2011<br>1/22/2009<br>7/8/2009<br>9/17/2012<br>8/11/2009<br>12/13/2012<br>3/27/2008<br>6/3/0/2011<br>7/3/2008                                                                                                    |                                       |
|                             | 10906<br>13753<br>20402<br>34739<br>7515<br>13000<br>2780<br>14797<br>30335<br>41144                                                                                       | ACADEMY HEAL<br>ACADEMY OF M<br>ACADEMY OF M<br>ACADEMY ON V<br>ACUHO I CENTR<br>ACUSHNET COM<br>ADMINISTRATOO<br>ADUBON INTERI<br>ALL AMERICAN<br>AMARC INC / UN                                                                                                    | IN<br>MAAGEMENT<br>SYCHOLOGICAL CLINICAL SCIENCE<br>NOLENICE AND ABUSE<br>AL OFFICE<br>IPANY<br>S OF THE TULANE<br>VATIONAL<br>FOOTBALL FOUNDATION<br>INCUE VENUES                                                                                                    |                                                                                                    | 3/29/2011<br>1/22/2009<br>7/8/2009<br>9/17/2012<br>8/11/2019<br>12/13/2012<br>3/27/2008<br>6/30/2011<br>7/3/2008<br>1/25/2011                                                                                          |                                       |
|                             | 10906<br>13753<br>20402<br>34739<br>7515<br>13000<br>2780<br>14797<br>30335<br>41144<br>15587                                                                              | ACADEMY HEAL<br>ACADEMY OF M<br>ACADEMY OF P<br>ACADEMY OF P<br>ACADEMY ON V<br>ACUHO I CENTR<br>ACUSHNET COM<br>ADMINISTRATOR<br>ADMINISTRATOR<br>ADUBON INTERI<br>ALL AMERICAN<br>AMARC INC / UN<br>AMERICAN ACA                                                                                            | IN<br>BIAAGEEMENT<br>SYCHOLOGICAL CLINICAL SCIENCE<br>IOLENCE AND ABUSE<br>AL OFFICE<br>JPANY<br>SX OF THE TULANE<br>VATIONAL<br>FOOTBALL FOUNDATION<br>INQUE VENUES<br>DEMY IN ROME                                                                                                    |                                                                                                    | 3/29/2011<br>1/22/2009<br>7/8/2009<br>9/17/2012<br>8/11/2019<br>12/13/2012<br>3/27/2008<br>6/30/2011<br>7/3/2008<br>1/25/2011<br>6/16/2011                                                                             |                                       |
|                             | 10906<br>13753<br>20402<br>34739<br>7515<br>13000<br>2780<br>14797<br>30335<br>41144<br>15587<br>6823                                                                      | ACADEMY HEAL<br>ACADEMY OF M<br>ACADEMY OF P<br>ACADEMY OF P<br>ACUSHNET COM<br>ADUINISTRATOF<br>ADUBON INTERF<br>ALL AMERICAN<br>AMERICAN ACA<br>AMERICAN ACA                                                                                                    | IH<br>WAAGEMENT<br>SYCHOLOGICAL CLINICAL SCIENCE<br>NOLENCE AND ABUSE<br>AL OFFICE<br>IPANY<br>SS OF THE TULANE<br>VATIONAL<br>VATIONAL<br>FOOTBALL FOUNDATION<br>INGUE VENUES<br>DEIMY IN ROME<br>DEIMY OF FAMILY PHYSICIANS                                                                                                    | AAFP                                                                                                   | 3/29/2011<br>1/22/2009<br>9/17/2012<br>8/11/2019<br>12/13/2012<br>3/27/2018<br>6/30/2011<br>7/3/2008<br>1/25/2011<br>6/16/2011<br>6/16/2011                                                                            |                                       |
|                             | 10906<br>13753<br>20402<br>34739<br>7515<br>13000<br>2780<br>14797<br>30335<br>41144<br>15587<br>6823<br>36747                                                             | ACADEMY HEAL<br>ACADEMY OF M<br>ACADEMY OF P<br>ACADEMY OF P<br>ACUSHNET CON<br>ADUINISTRATOF<br>ADUBON INTER<br>ALL AMERICAN<br>AMARC INC / UN<br>AMERICAN ACA<br>AMERICAN ACA                                                                                                    | IN AVAGEMENT<br>SYCHOLOGICAL CLINICAL SCIENCE<br>10 CLENCE AND ABUSE<br>AL OFFICE<br>IPANY<br>35 OF THE TULANE<br>VATIONAL<br>FOOTBALL FOUNDATION<br>INQUE VENUES<br>DEIMY OF FAMILY PHYSICIANS<br>DEIMY OF FAMILY PHYSICIANS<br>DEIMY OF FAMILY PHYSICIANS                                                                                                    | AAFP                                                                                                   | 3/29/2011<br>1/22/2009<br>9/17/2012<br>8/11/2009<br>12/13/2012<br>3/27/2008<br>6/3/2/2011<br>7/3/2008<br>1/25/2011<br>6/16/2011<br>6/18/2009<br>2/4/2010                                                               |                                       |
|                             | 10906<br>13753<br>20402<br>34739<br>7515<br>13000<br>2780<br>14797<br>30335<br>41144<br>15587<br>6823<br>36747<br>36792                                                    | ACADEMY HEAL<br>ACADEMY OF P<br>ACADEMY OF P<br>ACADEMY ON V<br>ACUHO I CENTR<br>ACUSHINET CON<br>ADUBON INTERI<br>ALL AMERICAN<br>AMERICAN ACA<br>AMERICAN ACA<br>AMERICAN ACA                                                                                                    | IM<br>BIAJAGEMENT<br>SYCHOLOGICAL CLINICAL SCIENCE<br>NOLENCE AND ABUSE<br>AL OFFICE<br>IPANY<br>SPOT THE TULANE<br>VATONAL<br>VATONAL<br>FOOTBALL FOUNDATION<br>IIQUE VENUES<br>DEMY OF FAMILY PHYSICIANS<br>DEMY OF FAMILY PHYSICIANS<br>DEMY OF FAMILY PHYSICIANS<br>DEMY OF FOMECE AND PALLIATIVE CARE<br>DEMY OF NEUROLOGY PROFESSION ASSOCIATIO                                                                                                    | AAFP                                                                                                   | 3/29/2011<br>1/22/2009<br>9/17/2012<br>8/11/2009<br>12/13/2012<br>3/27/2008<br>6/30/2011<br>7/3/2008<br>1/25/2011<br>6/16/2011<br>6/16/2011<br>6/18/2009<br>2/4/2010                                                   |                                       |
|                             | 10906<br>13753<br>20402<br>34739<br>7515<br>13000<br>2780<br>14797<br>30335<br>41144<br>15587<br>6823<br>36747<br>36792<br>11645                                           | ACADEMY HEAL<br>ACADEMY OF M<br>ACADEMY OF M<br>ACADEMY ON W<br>ACUHO I CENTR<br>ACUSHNET COM<br>ADMINISTRATOF<br>ADUBON INTERI<br>ALL AMERICAN<br>AMARCIAN ACA<br>AMERICAN ACA<br>AMERICAN ACA<br>AMERICAN ACA                                                                                               | IM INAGEMENT<br>SYCHOLOGICAL CLINICAL SCIENCE<br>IOLENCE AND ABUSE<br>AL OFFICE<br>IPANY<br>SS OF THE TULANE<br>VATIONAL<br>FOOTBALL FOUNDATION<br>INQUE VENUES<br>DEMY OF FAMILY PHYSICIANS<br>DEMY OF FAMILY PHYSICIANS<br>DEMY OF HOSPICE AND PALLIATIVE CARE<br>DEMY OF HOSPICE AND PALLIATIVE CARE<br>DEMY OF NEUROLOGY PROFESSION ASSOCIATIO<br>DEMY OF NEUROLOGY PROFESSION ASSOCIATIO                                                                                                    | AAFP                                                                                                   | 3/29/2011<br>1/22/2009<br>9/17/2012<br>8/11/2009<br>12/13/2012<br>3/27/2008<br>6/30/2011<br>7/3/2008<br>1/25/2011<br>6/18/2009<br>2/4/2010<br>2/4/2010<br>9/9/2011                                                     |                                       |
|                             | 10906<br>13753<br>20402<br>34739<br>7515<br>13000<br>2780<br>14797<br>30335<br>41144<br>15587<br>6823<br>36747<br>36792<br>11645<br>6824                                   | ACADEMY HEAL<br>ACADEMY OF M<br>ACADEMY OF M<br>ACADEMY ON V<br>ACUHO I CENTR<br>ACUSHINET COM<br>ADMINISTRATOR<br>ADMINISTRATOR<br>ADMENICAN ICA<br>AMARCIAN ACA<br>AMERICAN ACA<br>AMERICAN ACA<br>AMERICAN ACA<br>AMERICAN ACA<br>AMERICAN ACA                                                             | IM<br>BIAAGEEMENT<br>SYCHOLOGICAL CLINICAL SCIENCE<br>NOLENCE AND ABUSE<br>AL OFFICE<br>IPANY<br>SPOT THE TULANE<br>VATONAL<br>VATONAL<br>FOOTBALL FOUNDATION<br>INGUE VENUES<br>DEMY ON FORME<br>DEMY OF ADMILY PHYSICIANS<br>DEMY OF NOSPICE AND PALLIATIVE CARE<br>DEMY OF NOSPICE AND PALLIATIVE CARE<br>DEMY OF NEUROLOGY PROFESSION ASSOCIATIO<br>DEMY OF PURSE PRACTITIONERS<br>DEMY OF PURCHARD PROFESSION ASSOCIATIO<br>DEMY OF PURCHARD PROFESSION ASSOCIATIO<br>DEMY OF PURCHARD PROFESSION ASSOCIATIO<br>DEMY OF PURCHARD PROFESSION ASSOCIATIONERS | AAFP                                                                                                   | 3/29/2011<br>1/22/2009<br>5/17/2012<br>8/11/2009<br>12/13/2012<br>3/27/2008<br>6/6/0/2011<br>6/16/2001<br>6/16/2001<br>6/16/2009<br>2/4/2010<br>2/4/2010<br>9/9/2011<br>8/11/2011                                      |                                       |
|                             | 10906<br>13753<br>20402<br>20402<br>34739<br>7515<br>13000<br>2780<br>14797<br>30335<br>41144<br>15587<br>6823<br>36747<br>36792<br>11645<br>6824<br>33424                 | ACADEMY HEAL<br>ACADEMY OF M<br>ACADEMY OF M<br>ACADEMY OF M<br>ACUHO I CENTR<br>ACUSHNET COM<br>ADMINISTRATOR<br>ADMINISTRATOR<br>ADMENICAN INTER<br>ALL AMERICAN ACA<br>AMERICAN ACA<br>AMERICAN ACA<br>AMERICAN ACA<br>AMERICAN ACA<br>AMERICAN ACA<br>AMERICAN ACA<br>AMERICAN ACA                        | IM JANGEMENT<br>SYCHOLOGICAL CLINICAL SCIENCE<br>IOLENCE AND ABUSE<br>AL OFFICE<br>IPANY<br>SS OF THE TULANE<br>VATIONAL<br>OBEMY IN FOUNDATION<br>IQUE VENUES<br>DEMY OF FAMILY PHYSICIANS<br>DEMY OF FAMILY PHYSICIANS<br>DEMY OF HOSPICE AND PALLIATIVE CARE<br>DEMY OF NEUROLOGY PROFESSION ASSOCIATIO<br>DEMY OF PEDIATRICS<br>DEMY OF PEDIATRICS<br>DEMY OF PEDIATRICS                                                                                                    | AAFP                                                                                                   | 3/29/2011<br>1/22/2009<br>9/17/2012<br>8/11/2009<br>12/13/2012<br>3/27/2008<br>6/30/2011<br>7/73/2008<br>1/25/2011<br>6/16/2011<br>6/18/2009<br>2/4/2010<br>2/4/2010<br>2/4/2010<br>9/9/2011<br>8/11/2011<br>4/2/2009  |                                       |
|                             | 10906<br>13753<br>20402<br>34739<br>7515<br>13000<br>2780<br>14797<br>30335<br>41144<br>15587<br>6823<br>36747<br>36792<br>11645<br>6824<br>33424<br>9919                  | ACADEMY HEAL<br>ACADEMY OF M<br>ACADEMY OF M<br>ACADEMY ON V<br>ACHO I CENTR<br>ACUSHNET COM<br>ADMINISTRATO<br>ADMINISTRATO<br>ADMINISTRATO<br>ADMERICAN ACA<br>AMERICAN ACA<br>AMERICAN ACA<br>AMERICAN ACA<br>AMERICAN ACA<br>AMERICAN ACA<br>AMERICAN ACA<br>AMERICAN ACA<br>AMERICAN ACA<br>AMERICAN ACA | IM AVAGEMENT SYCHOLOGICAL CLINICAL SCIENCE SYCHOLOGICAL CLINICAL SCIENCE INOLENCE AND ABUSE AL OFFICE IPANY SOF THE TULANE STORMAL FOUNDATION INDUE VENUES DEMY OF HOSPICE AND PALLIATIVE CARE DEMY OF FAMILY PHYSICIANS DEMY OF NESPECA AND PALLIATIVE CARE DEMY OF NESPECA AND PALLIATIVE CARE DEMY OF NESPECA AND PALLIATIVE CARE DEMY OF OF NURSE PRACTITIONERS DEMY OF SCHOOL PSYCHOLOGY DEMY OF SCHOOL PSYCHOLOGY DEMY OF SCHOOL PSYCHOLOGY                                                                                                    | AAFP N AAFP                                                                                            | 3/29/2011<br>1/22/2009<br>5/17/2012<br>8/11/2009<br>12/13/2012<br>3/27/2008<br>6/30/2011<br>7/3/2008<br>1/25/2011<br>6/16/2011<br>6/16/2011<br>6/16/2009<br>2/4/2010<br>2/4/2010<br>9/9/2011<br>8/11/2011<br>8/11/2011 |                                       |
|                             | 10906<br>13753<br>20402<br>20402<br>34739<br>7515<br>13000<br>2780<br>14797<br>30335<br>41144<br>15587<br>6823<br>36747<br>36792<br>11645<br>6824<br>33424<br>9819<br>9819 | ACADEMY HEAL<br>ACADEMY OF M<br>ACADEMY OF M<br>ACADEMY ON V<br>ACUSHNET COM<br>ADMINISTRATOF<br>ADUBON INTERT<br>ALL AMERICAN ACA<br>AMERICAN ACA<br>AMERICAN ACA<br>AMERICAN ACA<br>AMERICAN ACA<br>AMERICAN ACA<br>AMERICAN ACA                                                                            | IM<br>BIVAGEMENT<br>SYCHOLOGICAL CLINICAL SCIENCE<br>NOLENCE AND ABUSE<br>AL OFFICE<br>IPANY<br>BS OF THE TULANE<br>VATIONAL<br>DEMY OF THE TULANE<br>DEMY OF FUNCES<br>DEMY OF FAMILY PHYSICIANS<br>DEMY OF FAMILY PHYSICIANS<br>DEMY OF HOSPICE AND PALILATIVE CARE<br>DEMY OF NURSE PRACTITIONERS<br>DEMY OF PEDIATRICS<br>DEMY OF PEDIATRICS<br>DEMY OF PEDIATRICS<br>DEMY OF OF DOLO L PSYCHOLOGY<br>DEMY OF DEMORE PRACTITIONERS                                                                                                    | AAFP<br>N<br>AAIIS                                                                                     | 3/29/2011<br>1/22/2009<br>9/17/2012<br>8/11/2009<br>12/13/2012<br>3/27/2008<br>6/30/2011<br>7/7/3/2008<br>1/25/2011<br>6/18/2009<br>2/4/2010<br>2/4/2010<br>9/9/2011<br>8/11/2011<br>8/11/2011<br>4/12/2019            |                                       |

| Step | Action                                                                                                    |
|------|----------------------------------------------------------------------------------------------------|
| 22.  | Verify the vendor is on the Certification List.<br>If they are not listed, they must complete a Certification of Payment with Public<br>Funds ( <u>http://controller.vpfa.fsu.edu/content/download/3528/26174/</u> ) and submit to<br>Accounts Payable. |

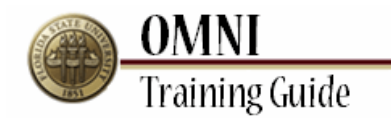

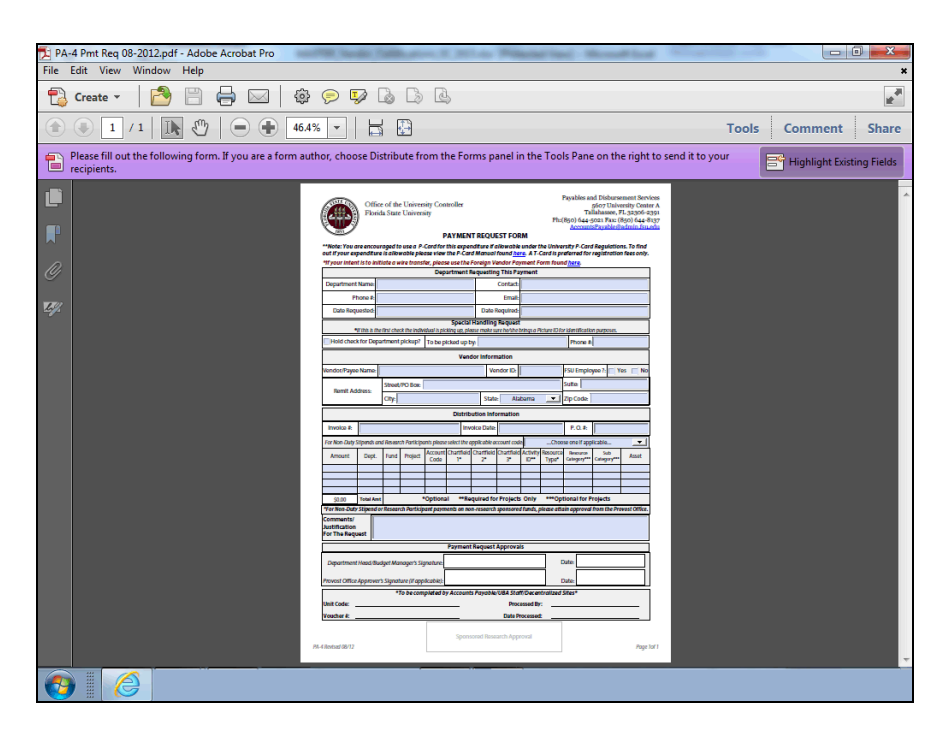

| Step | Action                                                                    |
|------|---------------------------------------------------------------------------|
| 23.  | You should have the following before processing payment for a membership: |
|      | - Completed Payment Request Form                                          |
|      | - Completed Membership Justification Form                                 |
|      | - Verified the vendor on the Vendor Certification List                    |

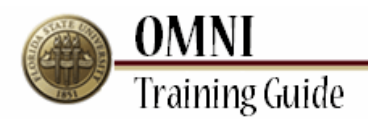

| 📜 PA- | 4 Pmt Rec                    | 08-201    | 2.pdf - Adob  | e Acroba    | t Pro                          | -                           | (Secol                                         | e faile                                    | Beatter                                     | 1.00                                        | (Color)                | Sugar.                                  | 1                          | 6.9                          | lessed in                                                                    |                                                                                                    |                                                                                                   |                                       |       |               |            |
|-------|------------------------------|-----------|---------------|-------------|--------------------------------|-----------------------------|------------------------------------------------|--------------------------------------------|---------------------------------------------|---------------------------------------------|------------------------|-----------------------------------------|----------------------------|------------------------------|------------------------------------------------------------------------------|----------------------------------------------------------------------------------------------------|---------------------------------------------------------------------------------------------------|---------------------------------------|-------|---------------|------------|
| File  | Edit Viev                    | v Wind    | dow Help      |             |                                |                             |                                                |                                            |                                             |                                             |                        |                                         |                            |                              |                                                                              |                                                                                                    |                                                                                                   |                                       |       |               | ×          |
| ٦     | Create                       |           | <u> 8</u>     |             | ☑   €                          | )<br>)                      | 9                                              |                                            | B                                           | ł                                           |                        |                                         |                            |                              |                                                                              |                                                                                                    |                                                                                                   |                                       |       |               | 1          |
|       | 1                            | /1        |               |             | 66                             | 5.7%                        | •                                              |                                            | ÷                                           |                                             |                        |                                         |                            |                              |                                                                              |                                                                                                    |                                                                                                   | Tools                                 | Cor   | nment         | Share      |
|       | Please fill o<br>recipients. | out the f | ollowing form | m. If you a | are a form a                   | author,                     | choos                                          | Distrib                                    | ute fro                                     | m the F                                     | orms pa                | nel in th                               | ie Too                     | ls Pane                      | on the rig                                                                   | ght to sen                                                                                              | d it to yo                                                                                        | ur                                    | 📑 Hig | phlight Exist | ing Fields |
|       |                              |           |               | (           | Note: You a<br>not if your exp | Offic<br>Florid<br>re encou | e of the<br>la State<br>raged to<br>t is allow | Univers<br>Univers<br>use a P-<br>able ple | ity Con<br>ity<br>P<br>Card for<br>ase view | troller<br>AYMEN<br>this exper<br>the P-Car | T REQU                 | EST FOR<br>allowable<br>found <u>he</u> | tM<br>under t<br>re. A T-t | Ph:<br>he Unive<br>Card is p | Payables ar<br>Ta<br>(850) 644-1<br>Account<br>ersity P-Care<br>referred for | ad Disburse<br>5607 Unive<br>Ilahassee, F<br>5021 Fax: (i<br>IsPayable@<br>d Regulation<br>registration | ement Serv<br>ersity Cent<br>'L 32306-5<br>850) 644-6<br>admin.fsu<br>ns. To find<br>n fees only. | rices<br>er A<br>2391<br>B137<br>.edu |       |               |            |
| Ly.   |                              |           |               | i i         | 'll your inten                 | t is to init                | iate a w                                       | ire transl                                 | er, pleas<br>Dep:                           | e use the<br>artment F                      | Foreign V<br>lequestin | 'endor Paj<br>a This Pa                 | /ment F<br>vment           | orm four                     | nd <u>here</u> .                                                             |                                                                                                    |                                                                                                   | 1                                     |       |               |            |
| Ĩ     |                              |           |               |             | Department                     | Name:                       |                                                |                                            |                                             |                                             | 1                      | Contact:                                |                            |                              |                                                                              |                                                                                                    |                                                                                                   |                                       |       |               |            |
|       |                              |           |               |             | PH                             | none #:                     |                                                |                                            |                                             |                                             | -                      | Email:                                  |                            |                              |                                                                              |                                                                                                    |                                                                                                   |                                       |       |               |            |
|       |                              |           |               |             | Date Requ                      | ested:                      |                                                |                                            |                                             |                                             | Date                   | Date Required:                          |                            |                              |                                                                              |                                                                                                    |                                                                                                   |                                       |       |               | E          |
|       |                              |           |               |             |                                |                             | _                                              | _                                          | _                                           | Special                                     | Handling               | Request                                 | -                          | _                            |                                                                              |                                                                                                    | _                                                                                                 |                                       |       |               |            |
|       |                              |           |               | -           | ۲<br>اندوار ارادی              | If this is the              | first chec                                     | k the indivi                               | idual is pic                                | king up, ple                                | ase make s             | ure he/she l                            | orings a P                 | ficture ID fo                | or identificatio                                                             | in purposes.                                                                                            |                                                                                                   |                                       |       |               |            |
|       |                              |           |               | l l         | Hold check                     | ctor Depa                   | artment                                        | pickup?                                    | To be pi                                    | cked up b                                   | y:                     |                                         |                            |                              | Phone #:                                                                     | 1                                                                                                    |                                                                                                   |                                       |       |               |            |
|       |                              |           |               |             |                                | -                           |                                                |                                            |                                             | Vend                                        | lor Inforr             | nation                                  |                            |                              |                                                                              |                                                                                                    |                                                                                                   |                                       |       |               |            |
|       |                              |           |               |             | /endor/Payee                   | Name:                       |                                                |                                            |                                             |                                             | Ve                     | ndor ID:                                |                            |                              | FSU Emplo                                                                    | yee ?: 🔲 Y                                                                                              | es 📃 No                                                                                           |                                       |       |               |            |
|       |                              |           |               |             | Remit Adv                      | dress:                      | Street/                                        | PO Box:                                    |                                             |                                             |                        |                                         |                            |                              | Suite:                                                                       |                                                                                                    |                                                                                                   |                                       |       |               |            |
|       |                              |           |               |             |                                |                             | City:                                          |                                            |                                             |                                             | State                  | e: Ali                                  | abama                      | •                            | Zip Code:                                                                    |                                                                                                    |                                                                                                   |                                       |       |               |            |
|       |                              |           |               |             |                                |                             |                                                |                                            |                                             | Distrib                                     | ution Inf              | ormation                                |                            |                              |                                                                              |                                                                                                    |                                                                                                   |                                       |       |               |            |
|       |                              |           |               | Ī           | Invoice #:                     |                             |                                                |                                            |                                             | Inv                                         | oice Date              |                                         |                            |                              | P.O.#:                                                                       |                                                                                                    |                                                                                                   |                                       |       |               |            |
|       |                              |           |               |             | For Non-Duty S                 | tipends an                  | d Researc                                      | h Participa                                | ints please                                 | select the a                                | pplicable a            | ccount cod                              |                            | Cho                          | ose one if ap                                                                | plicable                                                                                                | •                                                                                                 | Í                                     |       |               |            |
|       |                              |           |               |             | Amount                         | Dept.                       | Fund                                           | Project                                    | Account                                     | Chartfield                                  | Chartfield             | Chartfield                              | Activity                   | Resource                     | Resource                                                                     | Sub<br>Category***                                                                                      | Asset                                                                                             |                                       |       |               |            |
|       |                              |           |               |             |                                |                             |                                                |                                            | cooc                                        | _                                           |                        |                                         | 10                         | 1984                         |                                                                              |                                                                                                    |                                                                                                   |                                       |       |               |            |
|       |                              |           |               |             |                                |                             |                                                |                                            |                                             |                                             |                        |                                         |                            |                              |                                                                              |                                                                                                    |                                                                                                   |                                       |       |               |            |
|       |                              |           |               |             | \$0.00                         | Total Amt                   |                                                |                                            | Optiona                                     |                                             | auired fo              | r Projects                              | Only                       | ***00                        | tional for P                                                                 | rojects                                                                                                 |                                                                                                   |                                       |       |               |            |
|       |                              |           |               | l i         | For Non-Duty                   | Stipend o                   | r Researc                                      | h Particip                                 | ant paym                                    | ents on no                                  | n-research             | sponsored                               | funds, p                   | please att                   | ain approval                                                                 | from the Pro                                                                                            | vost Office.                                                                                      | 1                                     |       |               |            |
|       |                              |           |               | L L         | C                              |                             | _                                              | _                                          |                                             |                                             |                        |                                         | _                          | _                            |                                                                              |                                                                                                    |                                                                                                   | 1                                     | _     |               |            |
| 0     |                              |           |               |             |                                |                             |                                                |                                            |                                             |                                             |                        |                                         |                            |                              |                                                                              |                                                                                                    |                                                                                                   |                                       |       |               |            |

| Step | Action                                                                 |
|------|------------------------------------------------------------------------|
| 24.  | Congratulations!<br>You have completed the topic.<br>End of Procedure. |